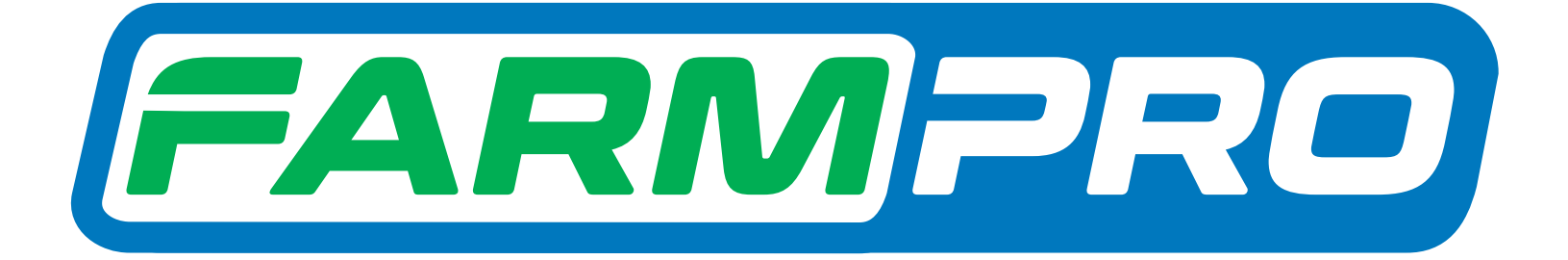

Farmpro

Yogramacion del Instalador (Página 1):

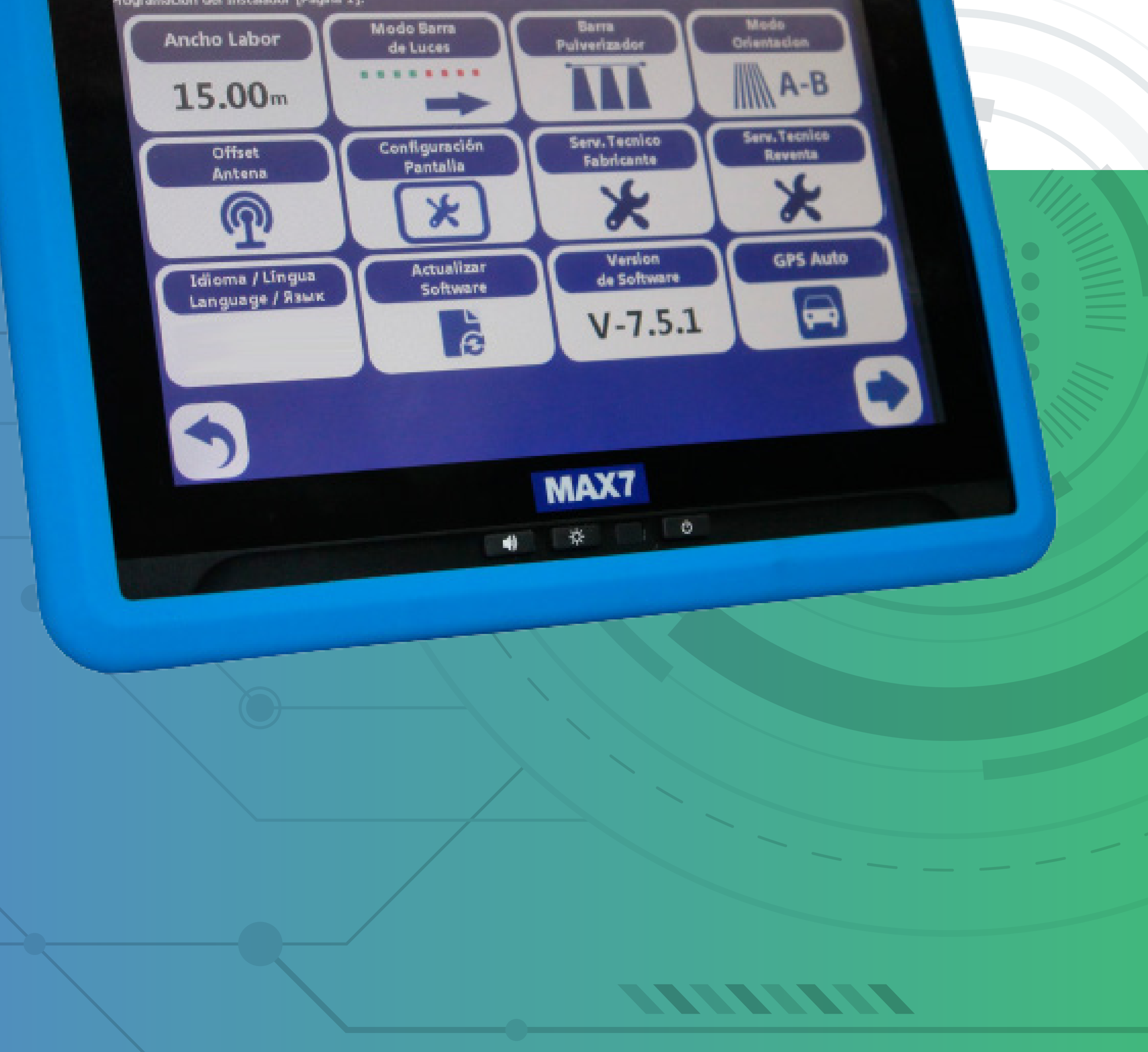

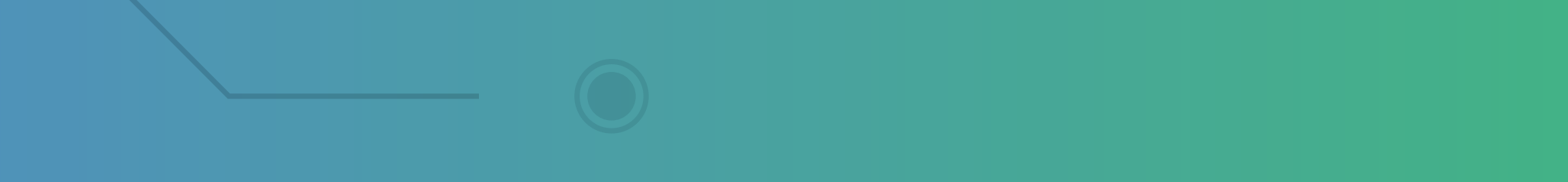

Passo 1: Espere o equipamento ligar e entra no GPS Agrícola

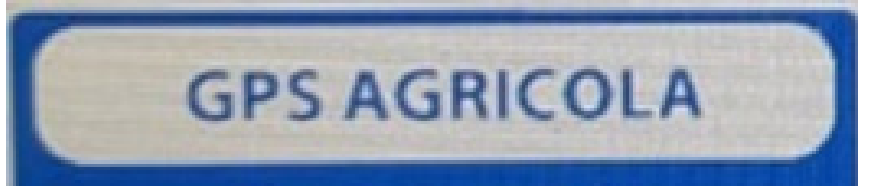

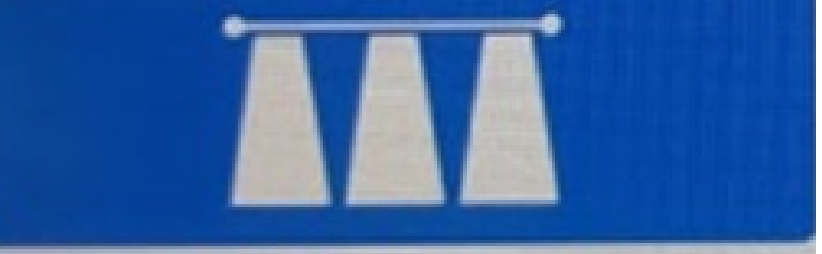

#### Passo 2: Acesse o ícone do Mapa:

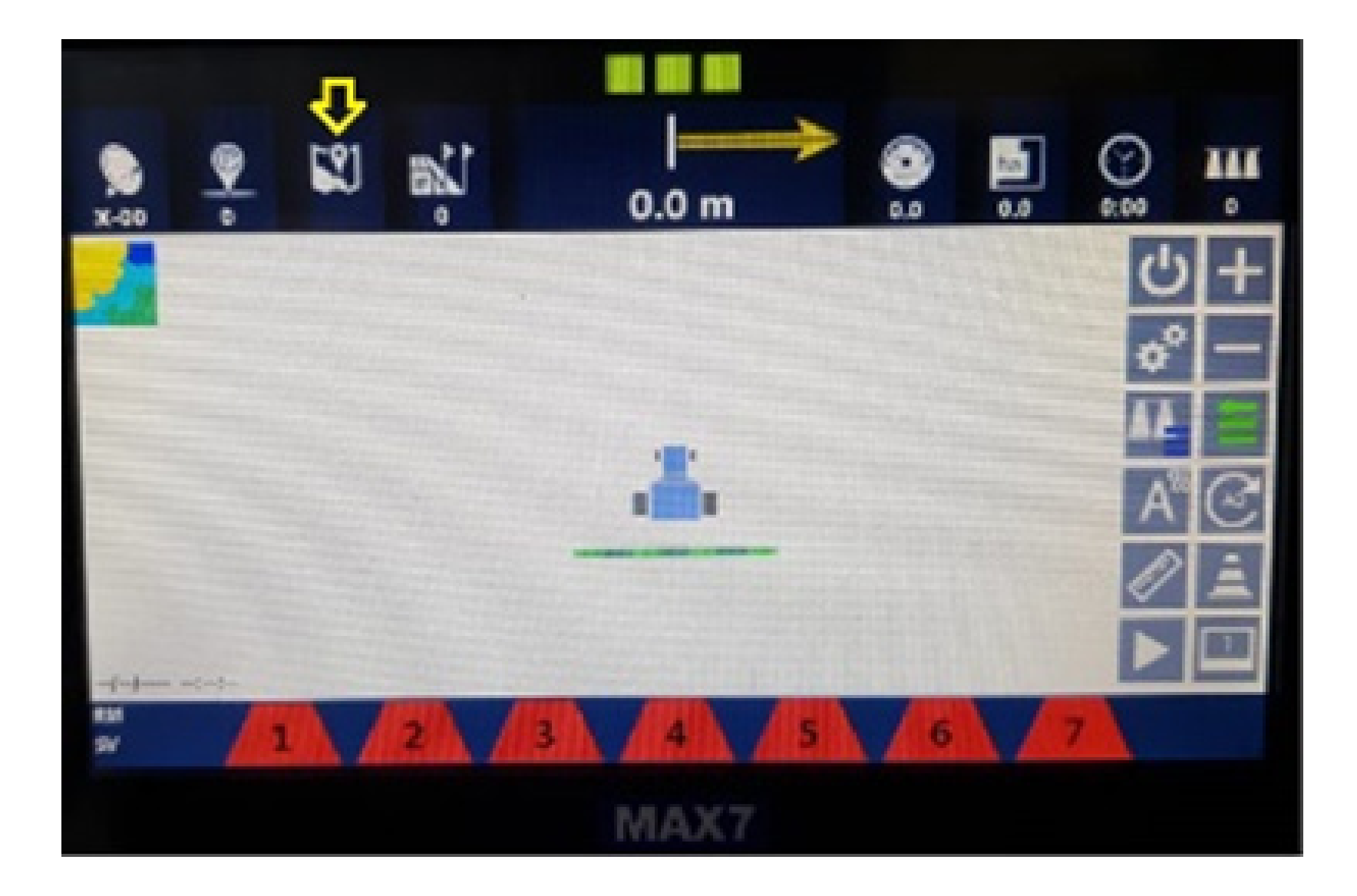

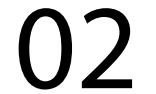

## Passo 3: Clique no mapa, no nosso exemplo é o Test

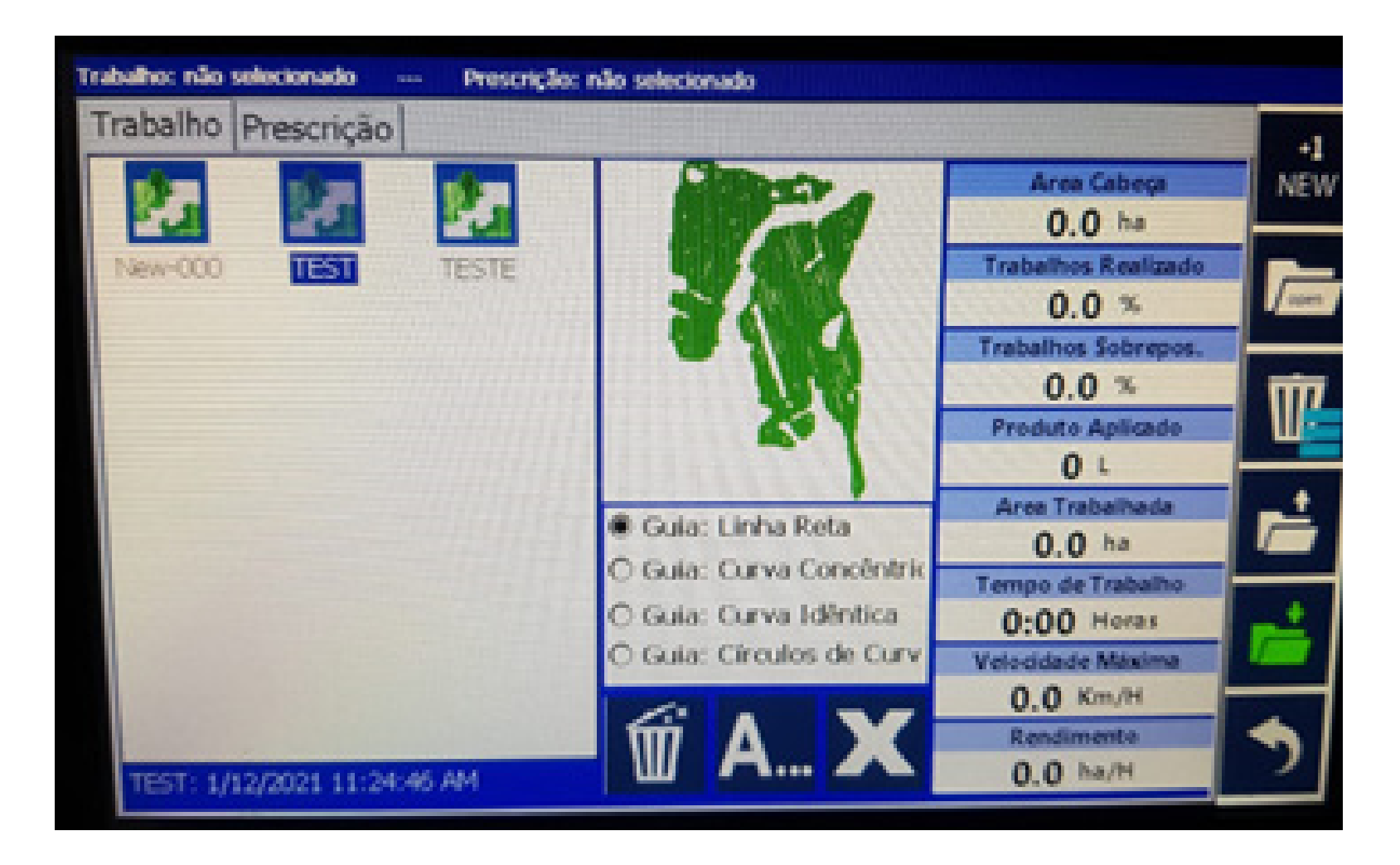

#### Depois vá até a Lixeira com as três listas

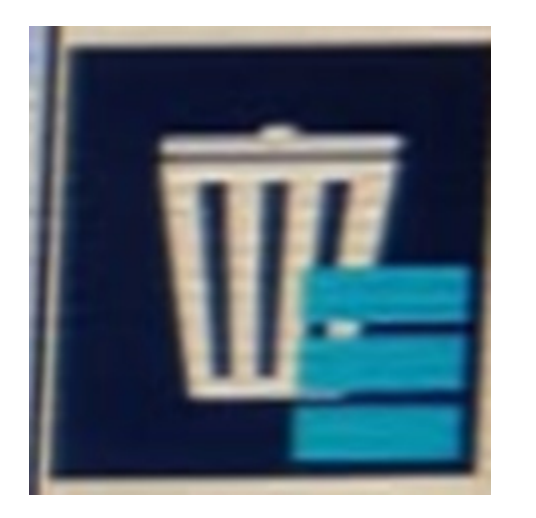

#### e de um clique.

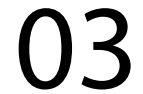

## Passo 4: Selecione o mapa que vai apagar, no nosso exemplo é o TEST

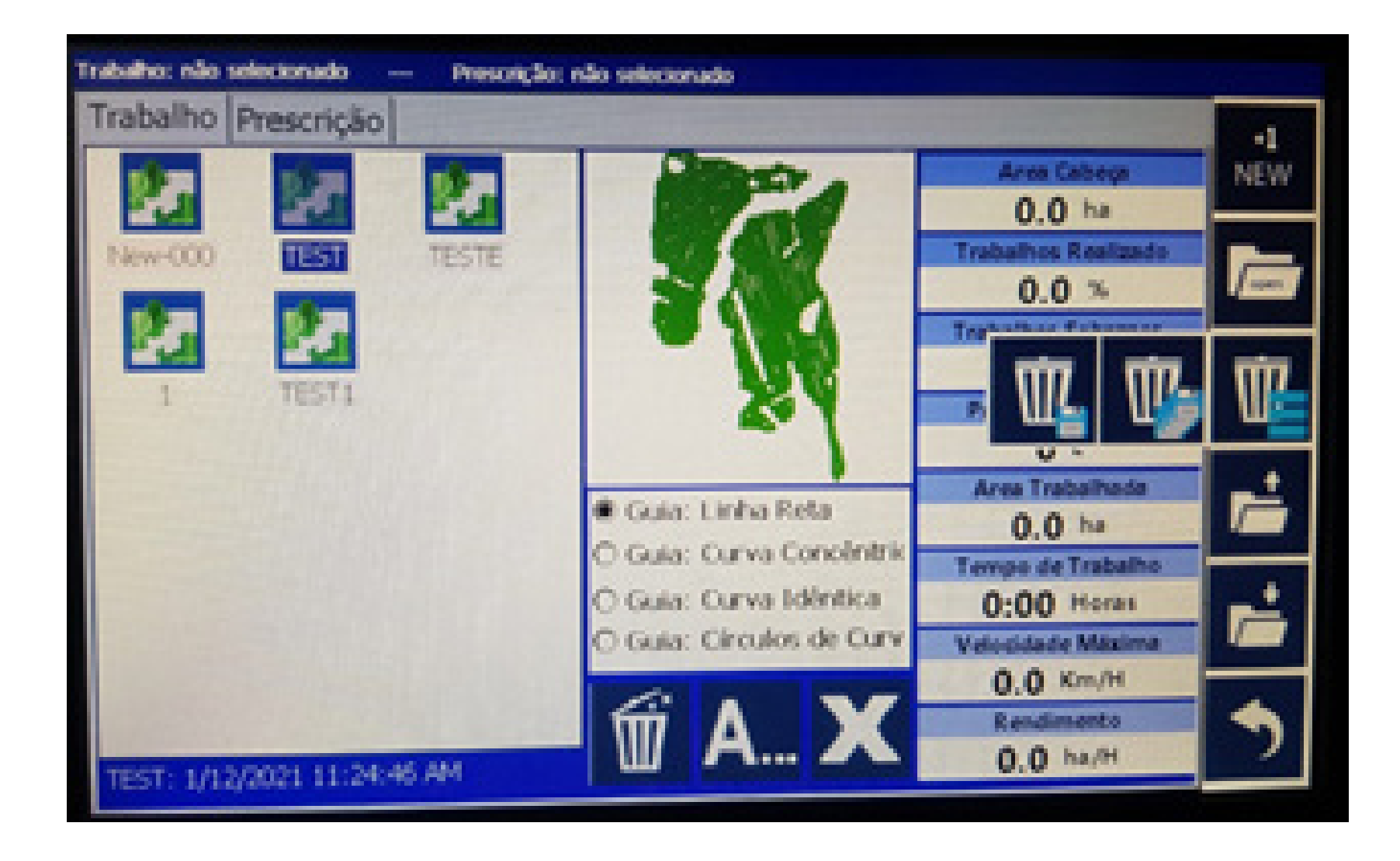

#### e clique na Lixeira com um disquete.

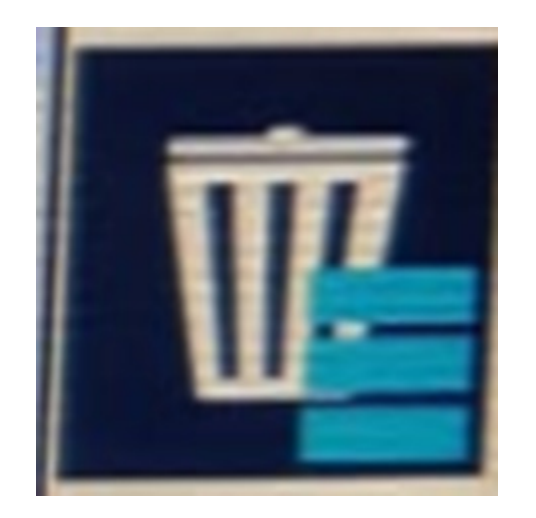

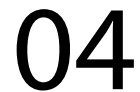

# Passo 5: Espere aparecer na tela Gestão de Mapas, e clique em OK:

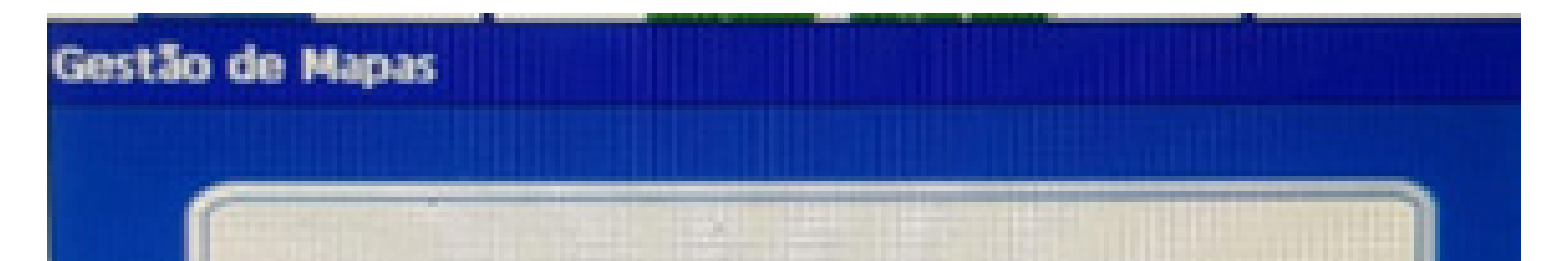

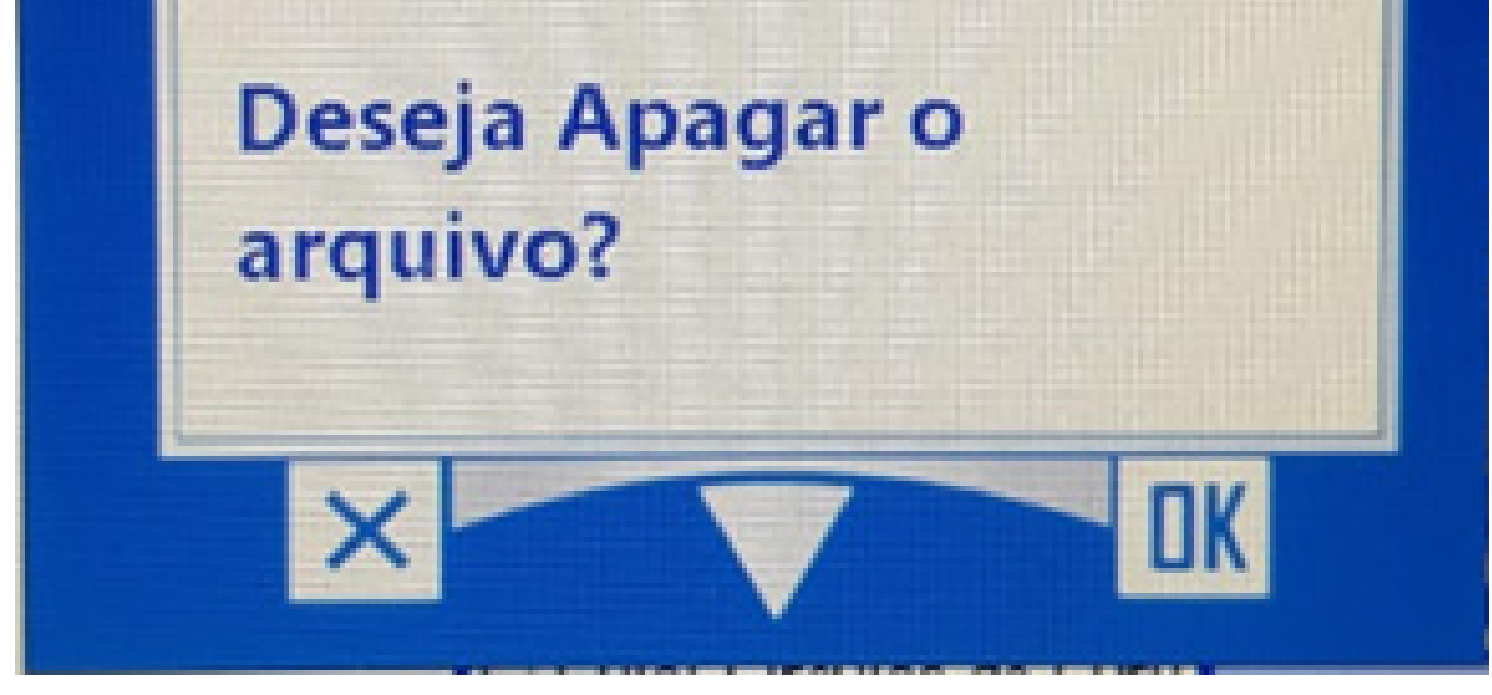

#### Passo 6:

Ao apagar, percebe-se que o mapa TEST sumiu, então foi apagado corretamente.

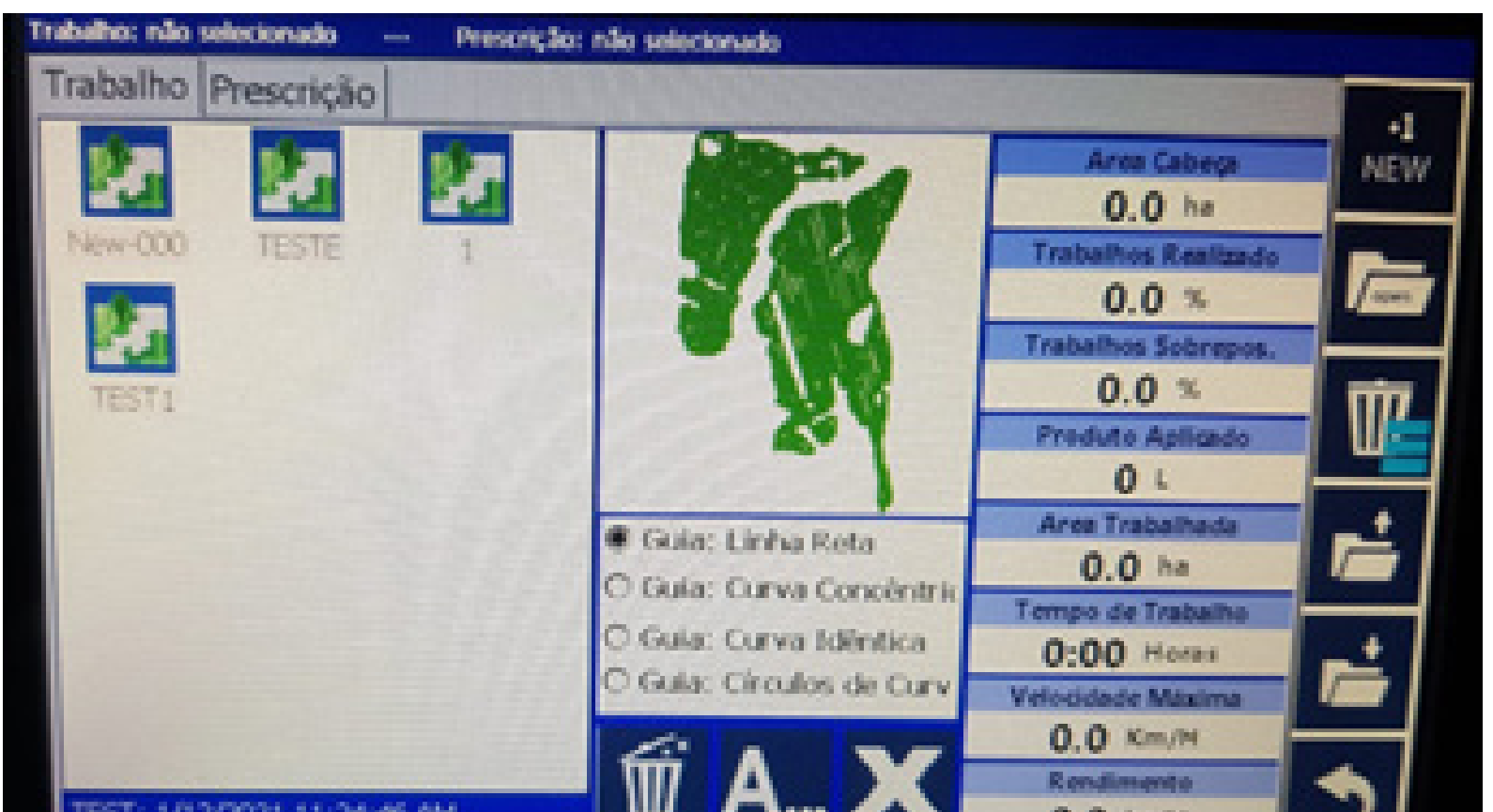

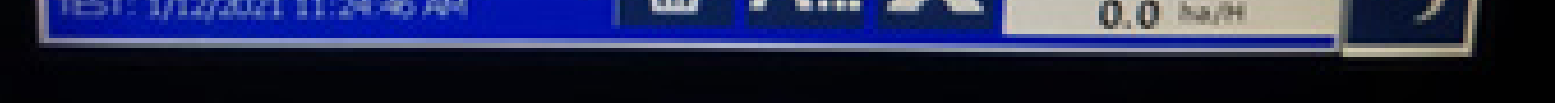

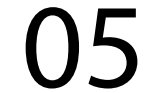

#### Passo 7:

Para apagar todos os mapas, clique apenas na Lixeira com vários disquetes.

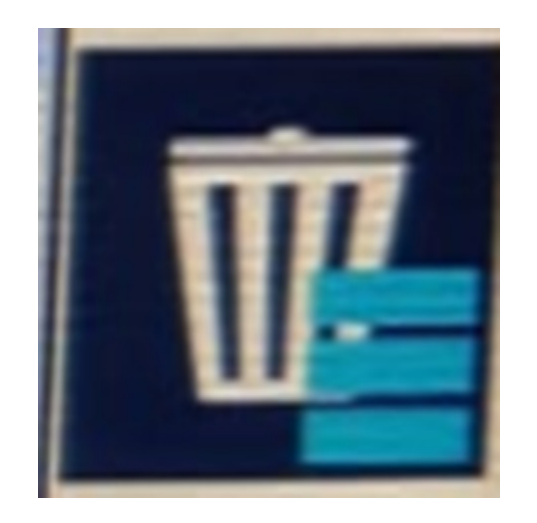

#### Pronto você apagou todos os mapas

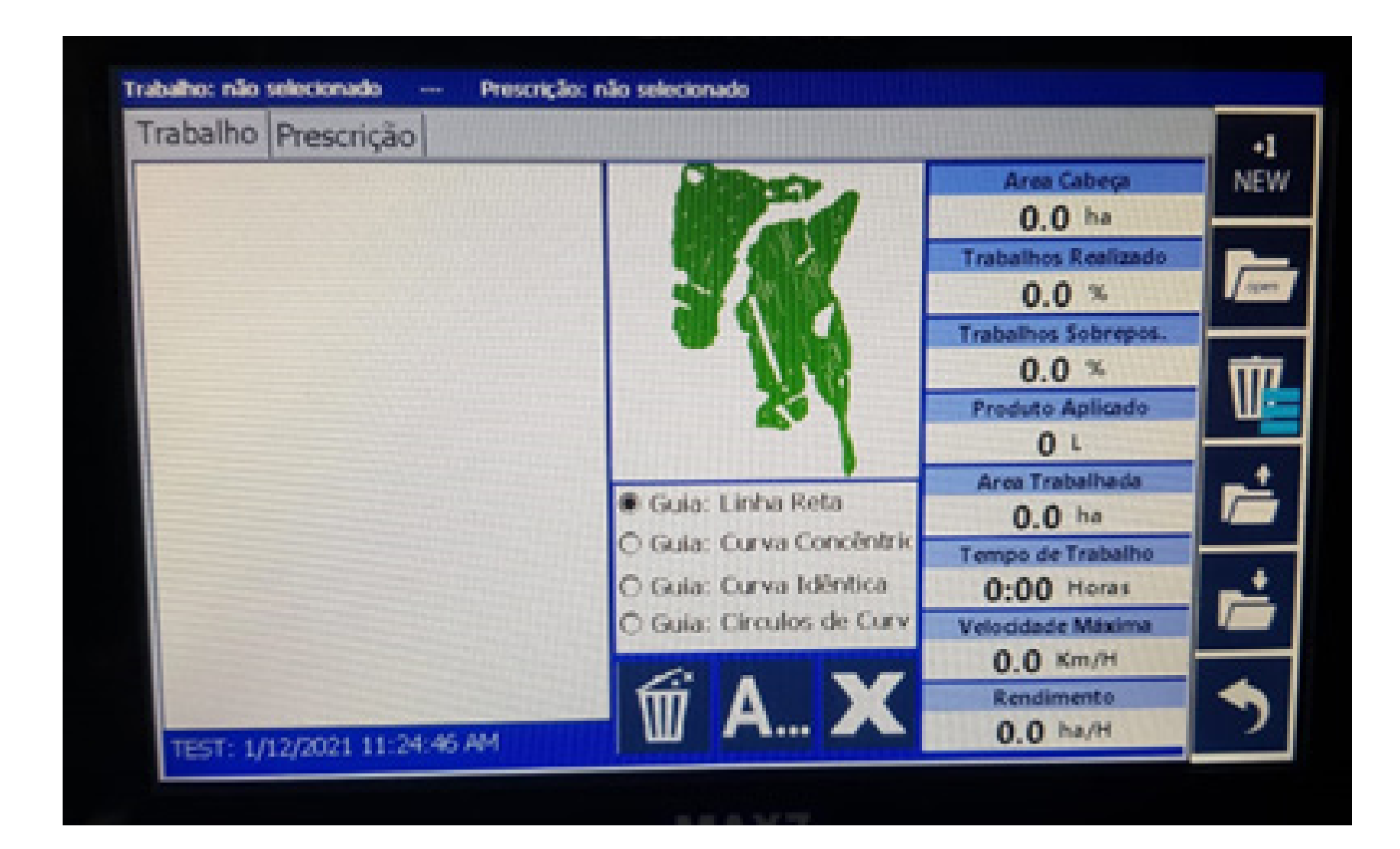

# agora é só clicar em voltar para a tela principal e trabalhar.

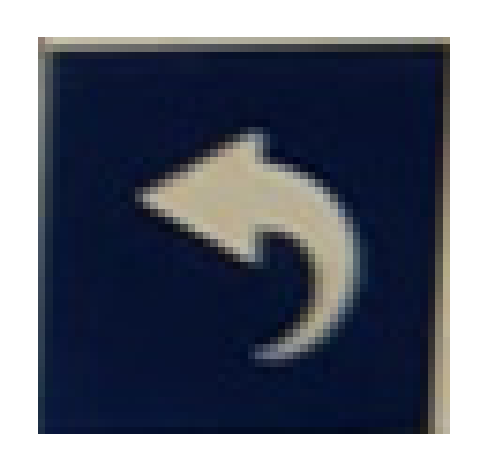

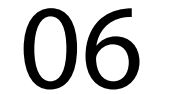